# Configurazione dell'interfaccia IPv4 sul layer 2 sugli switch impilabili serie Sx500

## Obiettivo

La pagina *Interfaccia IPv4* consente di scegliere se il dispositivo riceve dinamicamente un indirizzo IP tramite DHCP o riceve staticamente un indirizzo IP definito dall'utente. Se su uno switch non è in esecuzione un server DHCP, l'indirizzo IP deve essere assegnato in modo statico.

L'obiettivo di questo documento è mostrare come configurare l'interfaccia IPv4 in modo statico o dinamico in base alle esigenze.

### Dispositivi interessati

·Switch Stack Serie Sx500

### Versione del software

•1.3.0.62

#### Configurazione IPv4 dinamica

Passaggio 1. Accedere all'utility di configurazione Web e scegliere **Amministrazione >** Interfaccia di gestione > Interfaccia IPv4. Si apre la pagina *IPv4 Interface*.

Passaggio 2. Selezionare la VLAN che si desidera usare come VLAN di gestione dall'elenco a discesa *VLAN di gestione*. Per impostazione predefinita, la VLAN di gestione è 1.

| Management VLAN:<br>IP Address Type: | 1 <b>↓</b><br><b>↓</b><br>Organic<br>O Static |                 |
|--------------------------------------|-----------------------------------------------|-----------------|
| ¥ IP Address:                        | 192.168.1.254                                 |                 |
| * Mask:                              | Network Mask 255.255.255.0                    | _               |
|                                      | O Prefix Length                               | (Range: 8 - 30) |
| Administrative Default Gateway:      | O User Defined                                | -               |
|                                      | None                                          |                 |
| Operational Default Gateway:         |                                               |                 |
| Renew IP Address Now:                | 🔲 Enable                                      |                 |
| Auto Configuration via DHCP:         | Enabled                                       |                 |

Passaggio 3. Fare clic su Dinamico nel campo Tipo di indirizzo IP.

| Management VLAN:                | 1 -                                         |                 |
|---------------------------------|---------------------------------------------|-----------------|
| IP Address Type:                | <ul> <li>Dynamic</li> <li>Static</li> </ul> |                 |
| # IP Address:                   | 192.168.1.254                               |                 |
| ¥ Mask:                         | Network Mask 255.255.255.0                  |                 |
|                                 | O Prefix Length                             | (Range: 8 - 30) |
| Administrative Default Gateway: | O User Defined                              |                 |
|                                 | None                                        |                 |
| Operational Default Gateway:    |                                             |                 |
| Renew IP Address Now:           | V Enable                                    |                 |
| Auto Configuration via DHCP:    | Enabled                                     |                 |

Passaggio 4. (Facoltativo) Selezionare la casella di controllo **Abilita** nel campo *Rinnova indirizzo IP adesso* per rinnovare l'indirizzo IP in questo momento.

| Management VLAN:                | 1  |                            |                 |
|---------------------------------|----|----------------------------|-----------------|
| IP Address Type:                | •  | Dynamic<br>Static          |                 |
| 🛱 IP Address:                   | 19 | 12.168.1.254               |                 |
| 🛱 Mask:                         | 0  | Network Mask 255.255.255.0 |                 |
|                                 |    | Prefix Length              | (Range: 8 - 30) |
| Administrative Default Gateway: | 0  | User Defined               |                 |
|                                 | 0  | None                       |                 |
| Operational Default Gateway:    |    |                            |                 |
| Renew IP Address Now:           | •  | Enable                     |                 |
| Auto Configuration via DHCP:    | En | abled                      |                 |

Passaggio 5. Fare clic su Applica.

### Configurazione IPv4 statica

Passaggio 1. Accedere all'utility di configurazione Web e scegliere **Amministrazione >** Interfaccia di gestione > Interfaccia IPv4. Si apre la pagina *IPv4 Interface*.

Passaggio 2. Selezionare la VLAN che si desidera usare come VLAN di gestione dall'elenco a discesa *VLAN di gestione*. Per impostazione predefinita, la VLAN di gestione è 1.

| Management VLAN:<br>IP Address Type: | 1 v<br>1 v<br>0 Static     |                 |
|--------------------------------------|----------------------------|-----------------|
| P Address:                           | 192.168.1.254              |                 |
| Mask:                                | Network Mask 255.255.255.0 |                 |
|                                      | Prefix Length              | (Range: 8 - 30) |
| Administrative Default Gateway:      | O User Defined             |                 |
|                                      | None                       |                 |
| Operational Default Gateway:         |                            |                 |
| Renew IP Address Now:                | Enable                     |                 |
| Auto Configuration via DHCP:         | Enabled                    |                 |

Passaggio 3. Fare clic su Static nel campo IP Address Type (Tipo di indirizzo IP).

| IPv4 Interface                       |                                                            |                 |
|--------------------------------------|------------------------------------------------------------|-----------------|
| Management VLAN:<br>IP Address Type: | 1<br>O Dynamic<br>Static                                   |                 |
| 🜣 IP Address:                        | 192.168.1.254                                              |                 |
| 🌣 Mask:                              | Network Mask 255.255.255.0                                 |                 |
|                                      | Prefix Length 24                                           | (Range: 8 - 30) |
| Administrative Default Gateway:      | <ul> <li>User Defined 192.168.1.1</li> <li>None</li> </ul> |                 |
| Operational Default Gateway:         |                                                            |                 |
| Renew IP Address Now:                | Enable                                                     |                 |
| Auto Configuration via DHCP:         | Enabled                                                    |                 |
| Apply Cancel                         |                                                            |                 |

Passaggio 4. Immettere l'indirizzo IP dell'interfaccia IPv4 nel campo Indirizzo IP.

| Management VLAN:                | 1 -                                      |
|---------------------------------|------------------------------------------|
| IP Address Type:                | <ul><li>Dynamic</li><li>Static</li></ul> |
| IP Address:                     | 192.168.1.254                            |
| Mask:                           | O Network Mask 255.255.255.0             |
|                                 | Prefix Length 24     (Range: 8 - 3)      |
| Administrative Default Gateway: | User Defined 192.168.1.1                 |
|                                 | ⊘ None                                   |
| Operational Default Gateway:    |                                          |
| Renew IP Address Now:           | Enable                                   |
| Auto Configuration via DHCP:    | Enabled                                  |

Passaggio 5. Fare clic sul pulsante di opzione relativo al tipo di maschera desiderato nel campo *Maschera*.

| IPv4 Interface                  |                                                                                          |
|---------------------------------|------------------------------------------------------------------------------------------|
| Management VLAN:                | 1 -                                                                                      |
| IP Address Type:                | <ul><li>Dynamic</li><li>Static</li></ul>                                                 |
| 🜣 IP Address:                   | 192.168.1.254                                                                            |
| 🌣 Mask:                         | <ul> <li>Network Mask 255.255.255.0</li> <li>Prefix Length 24 (Range: 8 - 30)</li> </ul> |
| Administrative Default Gateway: | <ul> <li>User Defined 192.168.1.1</li> <li>None</li> </ul>                               |
| Operational Default Gateway:    |                                                                                          |
| Renew IP Address Now:           | Enable                                                                                   |
| Auto Configuration via DHCP:    | Enabled                                                                                  |
| Apply Cancel                    |                                                                                          |

•Network Mask: consente di immettere la subnet mask dell'indirizzo IP immesso nel passaggio 4.

·Lunghezza prefisso: immettere la lunghezza del prefisso dell'indirizzo IP immesso nel passaggio 4. La lunghezza del prefisso è il numero di bit di rete nell'indirizzo (come 16 per gli indirizzi di classe B o 24 per gli indirizzi di classe C).

Passaggio 6. Fare clic sul pulsante di opzione desiderato nel campo *Administrative Default Gateway* utilizzato per accedere al dispositivo per l'utility di configurazione Web.

| Management VLAN:              | 1 💌                                         |                 |
|-------------------------------|---------------------------------------------|-----------------|
| IP Address Type:              | <ul> <li>Dynamic</li> <li>Static</li> </ul> |                 |
| IP Address:                   | 192.168.1.254                               |                 |
| Mask:                         | Network Mask 255.255.255.0                  |                 |
|                               | Prefix Length 24                            | (Range: 8 - 30) |
| Administrative Default Gatewa | <sup>IV:</sup> ● User Defined 192.168.1.1   | ך               |
| Operational Default Gateway:  |                                             |                 |
| Renew IP Address Now:         | Enable                                      |                 |
| Auto Configuration via DHCP:  | Enabled                                     |                 |

·Definito dall'utente: immettere l'indirizzo IP del gateway predefinito desiderato nel campo.

·Nessuno: questa opzione sceglie di non avere alcun indirizzo IP gateway predefinito.

Passaggio 7. Fare clic su Applica.